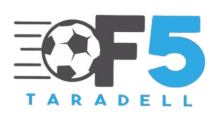

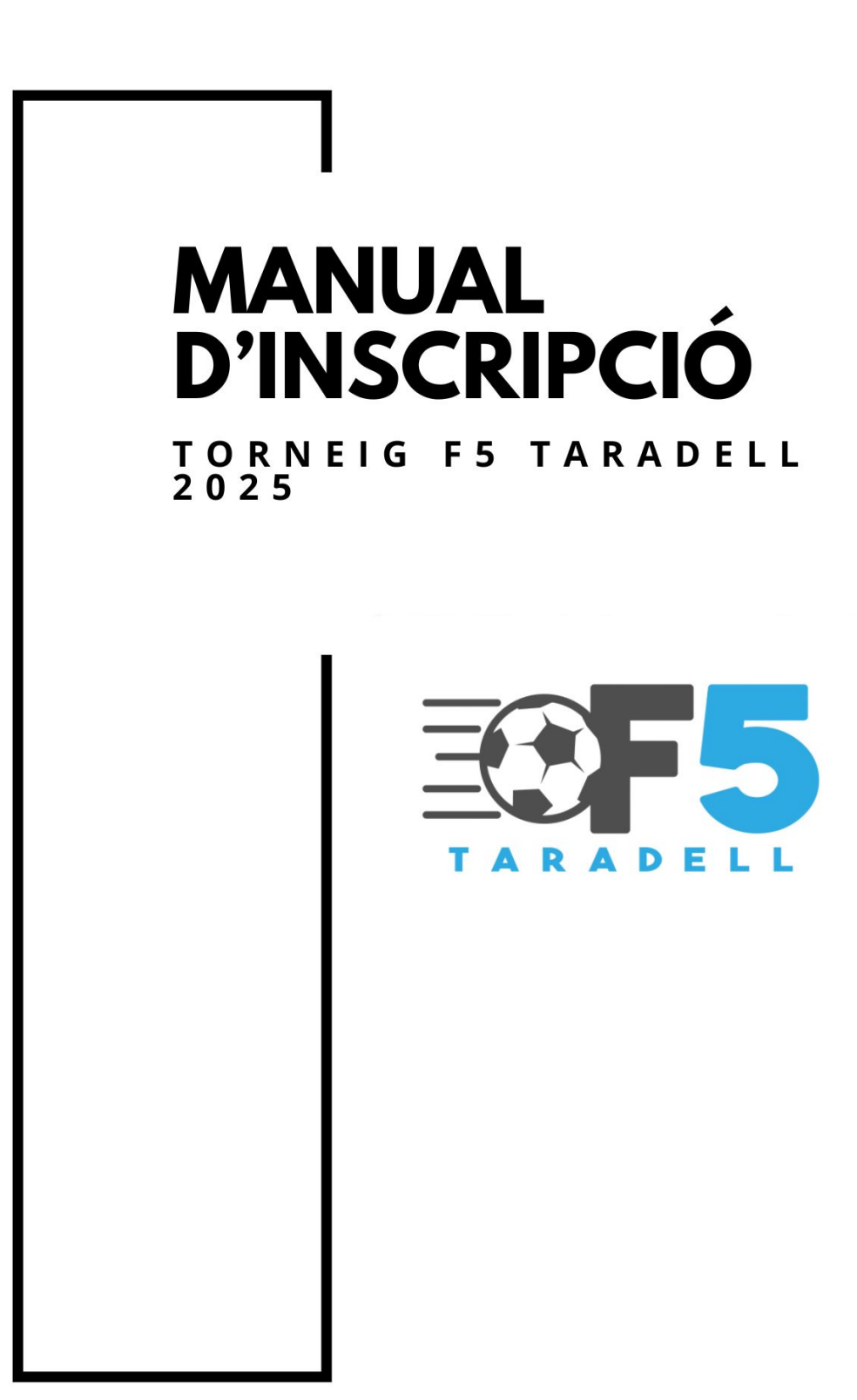

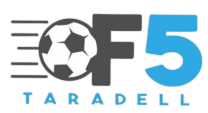

L'organització de l'F5 Taradell vol facilitar als equips participants el mètode d'inscripció al torneig perquè no s'hagin de desplaçar a un lloc físic. Per aquest motiu, amb el programa i plataforma COMPETIZE, fem un salt qualitatiu per efectuar les inscripcions i moltes altres opcions que podreu veure al llarg del torneig. Seguidament us fem un manual d'inscripció per felicitar-vos la feina.

Recordem que tot equip inscrit abans del 12 de maig a les 8 del matí, el sistema rebutjarà la inscripció i l'haureu de fer de nou a partir del 12 de maig a aquesta hora.

Seguidament us deixarem al manual:

### PAS 1

- Accedir a la pàgina web www.udtaradell.cat
- Desplegar el menú F5 Taradell i dirigir-se a l'apartat inscripcions.
- Selecciona a la categoria que et vols inscriure.

### PAS 2

Un cop clicada la categoria, et dirigirà a la pàgina de la plataforma Competize, l'aplicació i plataforma on tothom podrà accedir per consultar resultats, actes, alineacions, i partit minut a minut.

Seguidament, el responsable de la inscripció haurà de clicar a la part superior dreta de la pàgina on posa "Inscribirse'

| Cadet - Face de Classificació por 🗙 🕂                                                                                                    |                        |                                         |                                                               |                   |                |                   |          | -        | ð X |
|----------------------------------------------------------------------------------------------------|------------------------|-----------------------------------------|---------------------------------------------------------------|-------------------|----------------|-------------------|----------|----------|-----|
| ← C (b) https://competize.com/es/competition/view/250849                                                                                                    |                        |                                         |                                                               |                   |                | A <sup>6</sup> 10 | 0        | ۰.       | - 🕒 |
|                                                                                                    |                        |                                         | eganander eligares                                            |                   |                |                   |          |          | · 9 |
|                                                                                                    |                        | 1.1                                     |                                                               |                   | and the second |                   |          |          | •   |
| F5 Taradell                                                                                                    |                        |                                         |                                                               |                   |                | _                 | f        | <b>V</b> | 5   |
| Cadet - Fase de Classificacio 👻                                                                                                    |                        |                                         |                                                               |                   |                | 10                | cribiese | Seguir   | +   |
| Comienza el 26/03/2023 Múltiple. Fútbol 5. Liga                                                                                                    |                        |                                         |                                                               |                   |                |                   |          |          |     |
| Contacta con el organizador                                                                                                    |                        |                                         |                                                               |                   |                |                   |          |          |     |
| DETALLES EQUIPOS CLASIFICACIONES PARTIDOS RE                                                                                                    | SULTADOS COMITÉ RANK   | NGS                                     |                                                               |                   |                |                   |          |          |     |
| Reglas                                                                                                    |                        |                                         |                                                               |                   |                |                   |          |          |     |
| Sistemas de puntuación                                                                                                    |                        |                                         |                                                               |                   |                |                   |          |          |     |
| Puntos por partido ganado: 3<br>Puntos por partido emputado: 1<br>Puntos por partido perdido: 0                                                                                                   |                        |                                         |                                                               |                   |                |                   |          |          |     |
| Criterio de desempate                                                                                                    |                        |                                         |                                                               |                   |                |                   |          |          |     |
| En caso de empate entre dos o más equipos, se tendrá en cuenta                                                                                                    | (en orden):            |                                         |                                                               |                   |                |                   |          |          |     |
| <ol> <li>Diferencia de goles total</li> <li>Equipo con mas goles a favor</li> <li>Equipo con menos goles en contrá<br/>En caso de empara e todo lo anterior, se clasificará el equipo:</li> </ol> |                        |                                         |                                                               |                   |                |                   |          |          |     |
| Configuración de sanciones                                                                                                    |                        |                                         |                                                               |                   |                |                   |          |          |     |
| Acumulación de 5 amarillas: 1 partido<br>Doble amarilla: 1 partido<br>Roja directa: 2 partidos                                                                                                    |                        |                                         |                                                               |                   |                |                   |          |          |     |
|                                                                                                    |                        |                                         |                                                               |                   |                |                   |          |          | 1   |
|                                                                                                    |                        |                                         |                                                               |                   |                |                   |          | _        | -   |
| Compet<br>Centro o<br>Reador                                                                                                    | ae Org<br>le Ayuda Ges | inizar torneos<br>tor de torneos online | Mejorar la gestión<br>Reglas del fútbol<br>Reglas del subabol | Español English I | Português      |                   |          | 0        | *   |

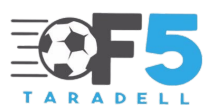

Seguidament, demanarà el registre del responsable a la Plataforma Competize i haurà de clicar continuar.

# PAS 3

El responsable s'haurà de registrar a la plataforma. El més fàcil és fer-ho amb un compte de Gmail però també ho pot fer a través d'altres vies.

| Competize x +                                                                                                    | + COMPETIZE concerners los dennes novedades de competter y la Policia de recentar los de minores de las dennes los dennes de las de minores los dennes de las de minores los dennes de las de las de minores los dennes de las de minores los dennes de las de minores los dennes de las de minores los de minores los de minores de los de minores los de minores los de mino |                                                                                                    |                           |          |            |             |
|----------------------------------------------------------------------------------------------------|----------------------------------------------------------------------------------------------------|----------------------------------------------------------------------------------------------------|---------------------------|----------|------------|-------------|
| ← C                                                                                                    |                                                                                                    |                                                                                                    |                           | A 10 0 6 |            | b           |
| COMPETIZE                                                                                                    | againe i                                                                                                    | agantator atom 🚺                                                                                                    | REGISTRATE GRATIS         |          |            | ٩           |
|                                                                                                    | Sigue y orga<br>Unete                                                                                                    | aniza tus torneos<br>e a Competize                                                                                                    |                           |          |            | 5<br>5<br>+ |
|                                                                                                    | Quiero recibir las últimas :<br>eventos.     He leido y acepto los Térm     Privacidad.                                                                                                    | novedades de Competitze y sus<br>sinos & Condiciones y la Política de                                                                                     |                           |          |            |             |
|                                                                                                    | f Unete cor                                                                                                    | ) Facebook                                                                                                    |                           |          |            |             |
|                                                                                                    | ۲۲۵ D                                                                                                    | enes cuenta?<br>Icia sesión                                                                                                    |                           |          |            |             |
|                                                                                                    |                                                                                                    |                                                                                                    |                           |          |            |             |
| Campater<br>Centro de Apada<br>Precios<br>kotograf<br>Bilg<br>Politica de privacidad<br>Politica de Codelos<br>Antos logal | Cigencial contexts<br>Gestor de torneos online<br>Webs y apos para torneos<br>Página web para tu terneo<br>Tablas de posiciones y cruces<br>Calendarios y horarios<br>Resultados y clasificaciones<br>Estadísticas y equipos                                                                                                    | Regias del fotbol<br>Regias del voleibol<br>Regias del voleibol<br>Piantila de Excel para ligas<br>Piantila de Excel para lorneos<br>Cuadro eliminatorias | Caparon Digital Portugues |          |            |             |
| Contactios<br>Empleo<br>Contacto                                                                                           |                                                                                                    |                                                                                                    |                           |          | $\bigcirc$ | *           |

Et demanarà escollir un Rol. S'ha d'escollir "Entrenador" per poder inscriure correctament l'equip.

| O Competee × +                                |                                                             | - d     |
|-----------------------------------------------|-------------------------------------------------------------|---------|
| C  https://competize.com/es/signup/onboarding |                                                             | A 60 49 |
|                                               | COMPETIZE                                                   |         |
|                                               |                                                             |         |
|                                               | ¿Cual es tu rol?                                            |         |
|                                               | O Organizador Crea torneos, gestiona inscripciones y pagos. |         |
|                                               | O Jugador Sigue tus estadísticas en partidos o juegos.      |         |
|                                               | Entrenador Gestiona plantillas y consulta calendarios.      |         |
|                                               | Fan     Sigue tus eventos y equipos en tiempo real.         |         |
|                                               | Árbitro Actualiza resultados y genera actas arbitrales.     |         |
|                                               | + Antonio 1                                                 |         |
|                                               |                                                             |         |
|                                               |                                                             |         |
|                                               |                                                             |         |
|                                               |                                                             |         |
|                                               |                                                             | 0       |
|                                               |                                                             |         |

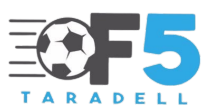

Quan t'hagis registrat torna a l'enllaç del PAS 1, per poder-te dirigir a la pàgina per inscriure't.

### PAS 5

Torna a clicar a la part superior dreta de la pàgina on fica "Inscribirse".

## PAS 6

Seleccionar "Crear equipo".

| Cadet - Fase de Classificación | PF × [+                                                                                                    |                                               | - 0 X                                   |
|--------------------------------|----------------------------------------------------------------------------------------------------|-----------------------------------------------|-----------------------------------------|
| ← C                            | tize.com/es/competition/view/250849                                                                                                    |                                               | A 60 0 🕲 🕒                              |
| COMPETIZE                      |                                                                                                    |                                               | jugador v 🐂 🌲 🔘 v 🔍                     |
|                                | PS Taradell                                                                                                    |                                               | f 🗾 🛛                                   |
|                                | Cadet - Fase de Classificado 💙                                                                                                    |                                               | escriberae Seguer +                     |
|                                | Comienza el 26/03/2023 Multiple, Fútbol 5. Liga<br>Contacta con el organizador                                                                                  |                                               |                                         |
| U.D. Taradell                  | DETALLES EQUIPOS CLASIFICACIONES PAR                                                                                                    | NDOS RESULTADOS COMITÉ RANKINGS               |                                         |
|                                | Reglas                                                                                                    | Inscribirse Ocrear equipo                     |                                         |
| nicio Inicio                   | Sistemas de puntuación                                                                                                    | Selecciona quién será parte de la competición |                                         |
| 🛱 Eventos                      | Puntos por partido ganado: 3                                                                                                    | Equipo a inscribir                            |                                         |
| C Equipos                      | Puntos por partido empatado: 1<br>Puntos por partido perdido: 0                                                                                                 | Q. Buscar uno de tus equipos                  |                                         |
| Partidos                       | Criterio de desempate                                                                                                    |                                               |                                         |
| Pagos                          | En caso de empate entre dos o más equipos, se t                                                                                                    | Cancelar Similarite                           |                                         |
| ell Rankings                   | 1. Diferencia de goles total                                                                                                    |                                               |                                         |
| Organizadores                  | <ol> <li>Equipo con menos goles en contra</li> <li>Equipo con menos goles en contra</li> <li>En caso de empate a todo lo anterior, se clasificará el</li> </ol> | equipo:                                       | A G C G G G G G G G G G G G G G G G G G |
|                                | Configuración de sanciones                                                                                                    |                                               |                                         |
| O Ayuda                        | Acumulación de 5 amarillas: 1 partido<br>Doble amarilla: 1 partido<br>Roja directa: 2 partidos                                                                  |                                               |                                         |
| Plan amigos<br>1 Competición   |                                                                                                    |                                               |                                         |
| Prober stro plan por 7 dias >  |                                                                                                    |                                               | <b>•</b> •                              |
|                                | WHITE Presenting                                                                                                    |                                               |                                         |
|                                | ezuza competize i Politica de Cookies - Aviso legal                                                                                                    |                                               | 8                                       |

# PAS 7

Omplir aquestes dades.

- Nom de l'equip
- Població
- Telèfon i correu electrònic del responsable.

En aquest punt és important NO MARCAR la casella "Añadir mi perfil a la plantilla". (Vegeu a la següent pàgina).

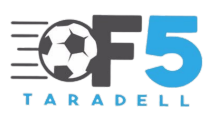

| Competize - Equipos           | × +                                              |                   |              |                                                  | -  | ð × |
|-------------------------------|--------------------------------------------------|-------------------|--------------|--------------------------------------------------|----|-----|
| ← → C @ https://de            | mpetize.com/es/team/add/250649                   |                   | A* 10        | \$ @                                             | ۵. | b   |
| COMPETIZE                     |                                                  |                   | Entrenador 🛩 | <b>H</b> #                                       | 0- | 9   |
|                               | Nuevo equipo                                     |                   | _            | - • ×<br>* • • • • • • • • • • • • • • • • • • • |    |     |
|                               |                                                  | Joan Prova        |              |                                                  |    | +   |
|                               |                                                  | Fittel            |              |                                                  |    |     |
|                               |                                                  | Fútbol 5 👻        |              |                                                  |    |     |
| U.D. Taradell                 |                                                  | Múmple 👻          |              |                                                  |    |     |
|                               |                                                  | Mixto             | _            |                                                  |    |     |
| A Inicio                      |                                                  | Taradeli          |              |                                                  |    |     |
| 🛱 Eventos                     |                                                  | España 🗸 🗸        |              |                                                  |    |     |
| C Equipos                     |                                                  | U.D. Taradell     |              |                                                  |    |     |
| Partidos                      |                                                  | Teléfono.         |              |                                                  |    |     |
| Pagos                         |                                                  |                   |              |                                                  |    |     |
| all Rankings                  |                                                  | Chercher Burth    |              |                                                  |    |     |
| Organizadores                 |                                                  | Carrieran Precina |              |                                                  |    |     |
|                               |                                                  |                   |              |                                                  |    |     |
| O hut                         |                                                  |                   |              |                                                  |    |     |
| () Ajuta                      |                                                  |                   |              |                                                  |    |     |
| Plan amigos Cratalo           |                                                  |                   |              |                                                  |    |     |
| Prober stro plan por 7 dias > |                                                  |                   |              |                                                  | -  | -   |
|                               | 102023 Competize Política de Cookies Aviso legal |                   |              |                                                  | 0  | *   |

### PAS 8

Registrar tota la plantilla. Clicar a "Nuevo jugador" cada cop que s'inscrigui un jugador.

|                                                                                                    | +                                                             | - 0                      |
|----------------------------------------------------------------------------------------------------|---------------------------------------------------------------|--------------------------|
| https://competize.com/                                                                                         | es/enrollmant/initForm/250849/2154730                         | A G 😨                    |
| IPETIZE                                                                                                    |                                                               | Entrenador 🗸 🏋 🌲 🔘 🗸     |
| 0                                                                                                    | Cadet - Fase de Classificacio                                 |                          |
|                                                                                                    | F5 Taradell                                                   |                          |
|                                                                                                    | Caregoría Fedra Innos<br>, Fútbol 2023-03-26                  |                          |
|                                                                                                    | Denne de inservições Fedra Rin<br>02/04/23 -                  | Registro: 0 /Por equipos |
| D. Taradell                                                                                                    | Información general                                           |                          |
|                                                                                                    | Nombre de equipo                                              |                          |
| do                                                                                                    | Joan Prova                                                    |                          |
| tos                                                                                                    | Responsable                                                   |                          |
| pos                                                                                                    | U.D. Taradell                                                 |                          |
| idos                                                                                                    | utt taradet@pmat.com                                          |                          |
| 5                                                                                                    | Plantilla                                                     |                          |
| ngs                                                                                                    | Quiero registrar:                                             |                          |
| inizadores                                                                                                    | Nº Nombre Apellidos Fecha nacimiento Do                       | xumento de identidad     |
|                                                                                                    | Nuevo jugador                                                 |                          |
|                                                                                                    | Información adicional                                         |                          |
|                                                                                                    | Nom de l'entrenador. Nom del delegat. Dies que no poden jugar |                          |
| Cranin                                                                                                    | 1                                                             |                          |
|                                                                                                    |                                                               |                          |
| And a second second second second second second second second second second second second second second second | Términos y condiciones                                        |                          |

Seguidament us sortirà la següent pàgina on s'haurà d'indicar "Creales un nuevo perfil".

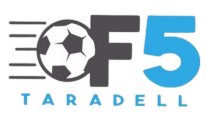

Un cop accedit, a cada jugador haureu d'omplir:

- Foto de carnet
- Dorsal
- Nom i cognoms
- Data de naixement
- Document nacional identitat
- Una fotocopia del document per davant i darrera

En cas que tingui el perfil de l'any passat, podeu el podreu inscriure directament.

### PAS 9

Un cop completada la plantilla, s'haurà d'indicar el nom de l'entrenador, el nom del delegat, els dies que l'equip no pugui jugar i categories dels jugadors durant la temporada.

Es molt important que s'indiqui d'aquesta manera:

Nom entrenador // Nom delegat // Dies que no poden jugar // Categories dels jugadors

Exemple: Jordi Comas // Pau Martí // Dies 27 i 28 de juny // Preferent i Primera divisió

| https://competize.com | Ves/enrollment/initForm/250849/2154730                                                                                                    | A to to 🕲 🕲              |
|-----------------------|----------------------------------------------------------------------------------------------------|--------------------------|
| PETIZE                |                                                                                                    | Entrenador 🖌 🏋 🌲 🧑 🗸     |
| 0                     | Cadet - Fase de Classificacio                                                                                                    |                          |
|                       | P5 Taradell                                                                                                    |                          |
|                       | Cotegoria Fecha Inter<br>Estadore Estabul                                                                                                    |                          |
|                       | Predo Si Fudo Si Fudo Si Predo Si Predo |                          |
|                       | 02/06/23 -                                                                                                    | Registro: 0 /Por equipos |
| D. Taradell           | Información general                                                                                                    |                          |
| 141                   | Nombre de equipo                                                                                                    |                          |
| io                    | Joan Prova                                                                                                    |                          |
| mtos                  | Responsable                                                                                                    |                          |
| uipos                 | U.D. Taradeli                                                                                                    |                          |
| rtidos                | Correo efectrónico Telefono<br>udi tarade@gomail.com 649143786                                                                                                    |                          |
|                       | Biostile.                                                                                                    |                          |
| 903                   | Oulero registrar:                                                                                                    |                          |
| nkings                |                                                                                                    |                          |
| ganizadores           | Nº Nombre Apeilidos Fecha nacimiento Doc                                                                                                    | umento de identidad      |
|                       | o 🚺 Nuevo jugador                                                                                                    |                          |
| ada                   | Información adicional                                                                                                    |                          |
|                       | Nom de l'entrenador. Nom del delegat. Dies que no poden jugar                                                                                                    |                          |
| Crasulto              | l                                                                                                    |                          |
|                       |                                                                                                    |                          |
| opian por 7 dias >    | Términos y condiciones                                                                                                    |                          |
|                       |                                                                                                    |                          |

Un cop acabada la inscripció s'ha d'acceptar els termes i condicions i enviar-ho.

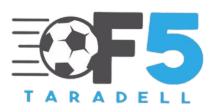

Seguidament, la inscripció passarà un cribratge previ de l'organització que validarà les dades entrades dels jugadors per poder efectuar el pagament. Per passar aquest cribratge, cal que les dades estiguin ben entrades amb tots els requisits. Es important.

### PAS 10

Un cop validat l'equip, en la mateixa intranet, us sortirà la validació a l'apartat marcat (carro). I podreu pagar

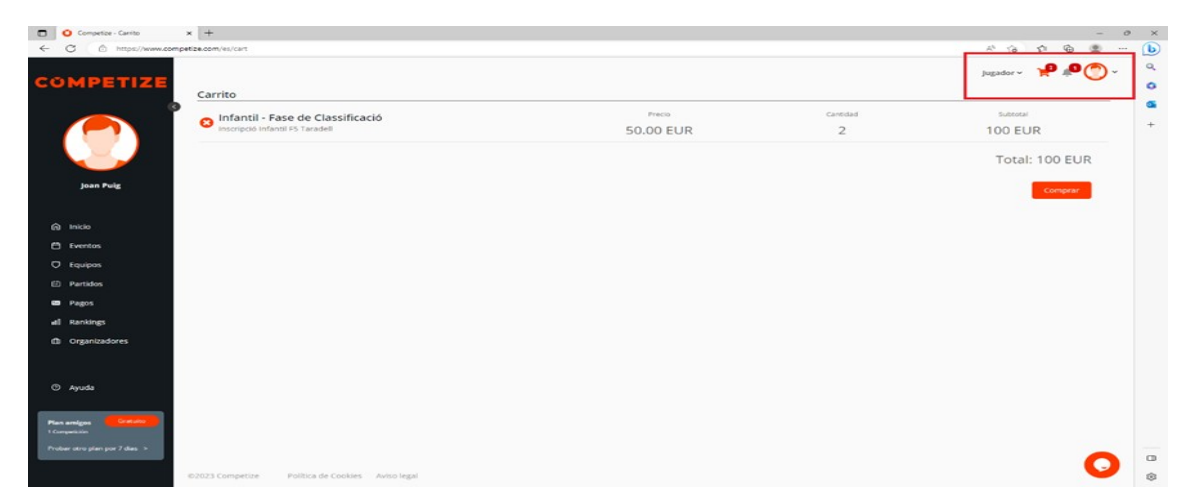

### PAS 11

El pagament s'haurà d'efectuar a través d'una targeta de crèdit.

| O Competize - Carrito ×     | +                                                                                       |                               |                                          |           |            |       | - 0 | P |
|-----------------------------|-----------------------------------------------------------------------------------------|-------------------------------|------------------------------------------|-----------|------------|-------|-----|---|
| C A https://www.competia    | e.com/es/cart/summary                                                                   |                               |                                          | A* 10     | 51 6       | 6     | p   | 1 |
| MPETIZE                     |                                                                                         |                               |                                          | Jugador 🛩 | <b>P</b> 4 | C     | ٥-  |   |
| 0                           | 1. PREPARACIÓN                                                                          | DE ORDEN                      | 2. COMPROBACIÓN & PAGO                   |           |            |       |     |   |
|                             | Resumen de compra                                                                       |                               | Datos de pago                            |           |            |       |     |   |
| Joan Puig                   | Infantil - Fase de Classificació<br>Joan prova prova<br>Inscripció infantil F5 Taradell | Precio Cari<br>50.00 EUR      | lan Tarjeta<br>Zinjeta Numero de tarjeta | MM        | AA CV      |       |     |   |
|                             | -                                                                                       | Total: 100 EUR                |                                          |           |            |       |     |   |
| Inicio                      |                                                                                         |                               |                                          |           |            |       |     |   |
| Eventos                     | info@competibe.com                                                                      | , puedes enviar un enteriar a |                                          |           |            |       |     |   |
| Equipos                     |                                                                                         |                               |                                          |           |            |       |     |   |
| Partidos                    |                                                                                         |                               |                                          | Cancelar  | Conf       | irmar |     |   |
| Pagos                       |                                                                                         |                               |                                          |           |            |       |     |   |
| Rankings                    |                                                                                         |                               |                                          |           |            |       |     |   |
| Organizadores               |                                                                                         |                               |                                          |           |            |       |     |   |
|                             |                                                                                         |                               |                                          |           |            |       |     |   |
| Ayuda                       |                                                                                         |                               |                                          |           |            |       |     |   |
|                             |                                                                                         |                               |                                          |           |            |       |     |   |
| en armägnes Constatio       |                                                                                         |                               |                                          |           |            |       |     |   |
| iber otro plan por 7 dias 🕞 |                                                                                         |                               |                                          |           |            |       |     |   |
|                             |                                                                                         |                               |                                          |           |            | •     |     |   |
| 0)                          | 2023 Competize Política de Cookies Avis                                                 | o legal                       |                                          |           |            | -     | -   |   |

IMPORTANT: GUARDEU ELS COMPROVANTS DE PAGAMENT